# 如何为SEG(IronPort)生成演示或评估许可证

# 目录

<u>简介</u> <u>先决条件</u> <u>为SEG(IronPort)生成演示或评估许可证</u> <u>故障排除</u> 后续步骤

# 简介

文章介绍为以前称为IronPort的安全邮件网关(SEG)生成传统演示许可证的过程。要生成智能演示许可证,您可以联系客户团队或销售点。

## 先决条件

开始之前,请确保您拥有以下数据:

- <u>有效Cisco.com帐户</u>
- 物理设备的序列号(SN)或虚拟设备的虚拟许可证号(VLN)

## 为SEG(IronPort)生成演示或评估许可证

#### 步骤1:

转到 <u>思科软件中心</u>并使用您的Cisco.com帐户登录。

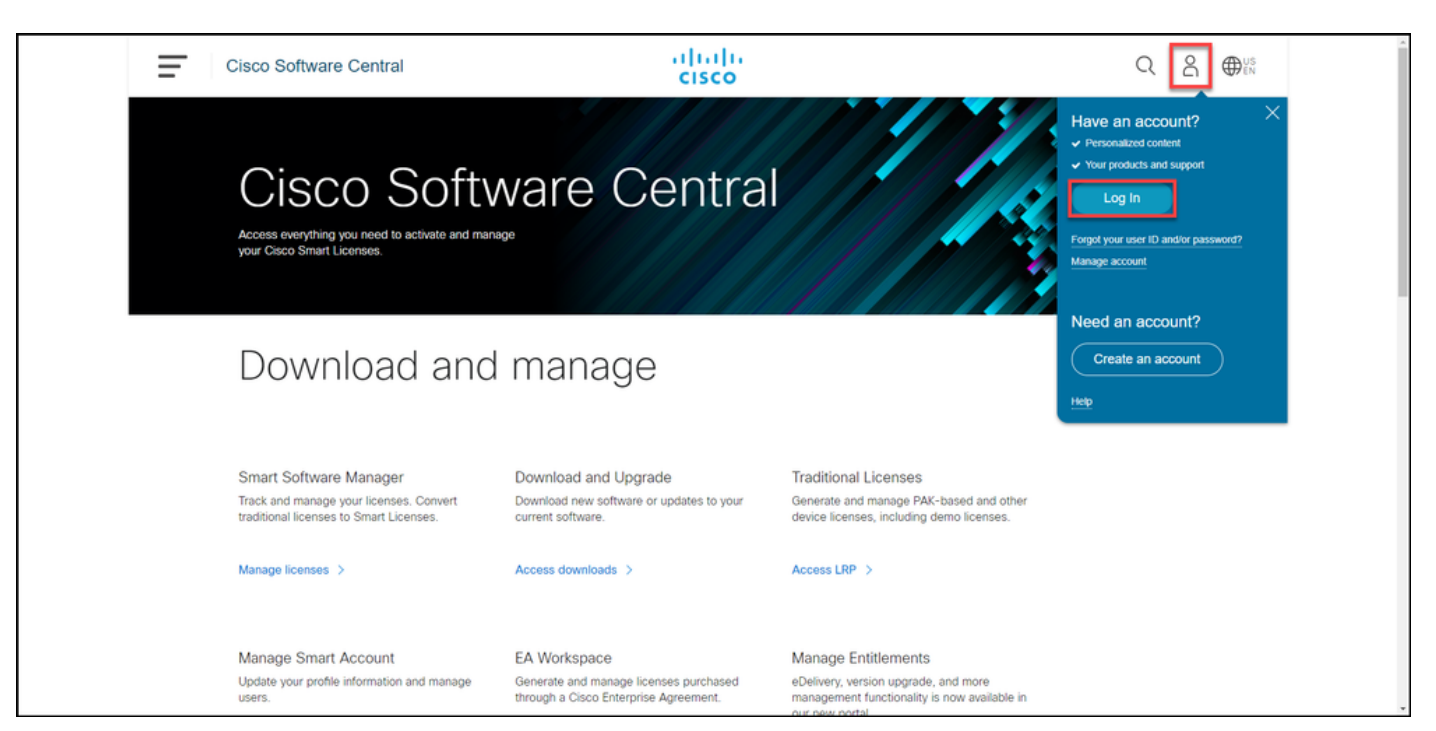

#### 步骤 2:

在"传统**许可证"**部分,单击**访问LRP**。

| Cisco Software Central                                                                                       | cisco                                                                                 |                                                                                                    | Q ⊕ <sup>US</sup> |
|----------------------------------------------------------------------------------------------------|---------------------------------------------------------------------------------------|----------------------------------------------------------------------------------------------------|-------------------|
|                                                                                                    |                                                                                       |                                                                                                    |                   |
| Cisco Softv<br>Access everything you need to activate and mana<br>your Cisco Smart Licenses.                 | ware Centra                                                                           |                                                                                                    |                   |
| Download and                                                                                                 | manage                                                                                |                                                                                                    |                   |
| Smart Software Manager<br>Track and manage your licenses. Convert<br>traditional licenses to Smart Licenses. | Download and Upgrade<br>Download new software or updates to your<br>current software. | Traditional Licenses<br>Generate and manage PAK-based and other<br>device licenses, including demo licenses. |                   |
| Manage Smart Account                                                                                         | EA Workspace                                                                          | Manage Entitlements                                                                                          |                   |

#### 步骤 3:

在PAK或**令牌(Tokens**)选项卡上,从**获取许**可证(Get Licenses)下拉列**表中,选**择演示和评估(**Demo** and Evaluation)。

**注意:**如果系统显示"欢**迎使用许可证注册门**户"警报对话框,则可以选**择"不再显示此消息**"以 防止其再次显示。

| isco           | Software Centr                                      | ral                                                                                                    | ו נ<br>נוי                                                                                                    | sco                                                                                                    |                                                                                                    |                                                                                                    | Q                                                                                                    |
|----------------|-----------------------------------------------------|----------------------------------------------------------------------------------------------------|----------------------------------------------------------------------------------------------------|----------------------------------------------------------------------------------------------------|----------------------------------------------------------------------------------------------------|----------------------------------------------------------------------------------------------------|----------------------------------------------------------------------------------------------------|
| Tools &<br>Pro | Resources<br>duct License F                         | Registratio                                                                                                    | n                                                                                                    |                                                                                                    |                                                                                                    | Feedback                                                                                                    | Help Settings                                                                                                    |
| Show \$        | Smart Account :                                     | 000.007                                                                                                    | ▼ Vir                                                                                                    | tual Account:                                                                                                    |                                                                                                    | •                                                                                                    | Guide M                                                                                                    |
| PAKs<br>Get L  | or Tokens   Licenses                                | Devices Trans                                                                                                    | actions History                                                                                                    | <ul> <li>Export to CSV Show Filter</li> </ul>                                                                                                    | r                                                                                                    |                                                                                                    |                                                                                                    |
| Fron           | n a new PAK<br>m selected PAKs                      | Account                                                                                                    | Order Number                                                                                                    | Product                                                                                                    | Status                                                                                                    | Licenses<br>Used                                                                                                    | Available                                                                                                    |
| Dem            | to and evaluation                                   |                                                                                                    | 0                                                                                                    | TABLE ATTAC AND A TABLE                                                                                                    | CONVERTED                                                                                                    | 1                                                                                                    | 0                                                                                                    |
| Tele           | Presence license to resend.                         |                                                                                                    |                                                                                                    | and other the designation of                                                                                                    | CONVERTED                                                                                                    | 1                                                                                                    | 0                                                                                                    |
| Lice           | nse extension<br>, Crypto, other                    |                                                                                                    |                                                                                                    | Anno 110 11 May                                                                                                    | CONVERTED                                                                                                    | 1                                                                                                    | 0                                                                                                    |
| Migr           | n to backup                                         |                                                                                                    | 0                                                                                                    | Care Alaste C. Particular .                                                                                                    | UNFULFILLED                                                                                                    | 0                                                                                                    | 2                                                                                                    |
| Reg            | ister ROSA HA as pair<br>Family: ASA AnyConnect Ter |                                                                                                    | 0                                                                                                    | Canal Real Connect Ages News .                                                                                                    | FULFILLED                                                                                                    | 50                                                                                                    | 0                                                                                                    |
|                | S Family: Cisco FirePOWER P                         | -                                                                                                    | 0                                                                                                    | 1000 000000 FudPon(0) -<br>801 - 400000 7800                                                                                                    | FULFILLED                                                                                                    | 1                                                                                                    | 0                                                                                                    |
|                | S Family: Identity Services Eng                     | -                                                                                                    | 0                                                                                                    | 100 Pt. 2 Part Loanse<br>860 - 00 Pt. 1                                                                                                    | FULFILLED                                                                                                    | 120                                                                                                    | 0                                                                                                    |
|                | Family: Cisco Unified Comm                          | -                                                                                                    | 0                                                                                                    | CONTRACTOR OF STREET, STREET,                                                                                                    | FULFILLED                                                                                                    | 1                                                                                                    | 0                                                                                                    |
|                |                                                     |                                                                                                    |                                                                                                    | of Hersen University Ann.                                                                                                    | FULFILLED                                                                                                    | 57                                                                                                    | 0                                                                                                    |
|                | Family: ASA AnyConnect Ter                          | -                                                                                                    | 0                                                                                                    | $\label{eq:alpha} \begin{array}{l} (\lambda_{12},\lambda_{23})^{-1}(\lambda_{12},\lambda_{23})^{-1}(\lambda$ | FULFILLED                                                                                                    | 300                                                                                                    | 0                                                                                                    |
| 10 •           | ,                                                   |                                                                                                    |                                                                                                    | Sh                                                                                                    | iowing Page 1 of 2 (                                                                                                    | 13 Records)                                                                                                    |                                                                                                    |
|                | ISCO                                                | ISCO SOftware Centri<br>Tools & Resources<br>Product License F<br>Show Smart Account :<br>PAKs or Tokens Licenses<br>Get Licenses Add New PAKs<br>From a new PAK<br>From selected PAKs<br>Demo and evaluation<br>TelePresence oftware release H<br>TelePresence license to resend.<br>License extension<br>IPS, Crypto, other<br>Migration<br>Main to backup<br>Register ROSA HA as pair<br>Family: ASA AnyConnect Ter<br>Family: Cisco FirePOWER P<br>Family: Cisco Unified Comm<br>Family: ASA AnyConnect Ter | ISCO SOftware Central Tools & Resources Product License Registration Show Smart Account : PAKs or Tokens Licenses Devices Trans Get Licenses Add New PAKs/Tokens Smart Acc From a new PAK From selected PAKs IAccount Demo and evaluation TelePresence license to resend License extension IPS, Crypto, other Migration Main to backup Register ROSA HA as pair Family: Cisco Unified Comm Family: Cisco Unified Comm Family: Cisco Unified Comm | ISCO SOftware Central                                                                                                    | ISCO SOftware Central CISCO Tools & Resources Product License Registration Show Smart Account:  PAKs or Tokens Licenses Period a Resources Prom a new PAK Prom selected PAKs Prom selected PAKs. | Isco Software Central CISCO Tools & Resources Product License Registration Show Smart Account:  PAKs or Tokens Licenses Devices Transactions History  Get Licenses Add New PAKs/Tokens Smart Accounts Manage Paks Export to CSV Show Filter From a new PAK From selected PAKs Account Order Number Product Status CONVERTED CONVERTED CONVERTED CONVERTED CONVERTED CONVERTED CONVERTED CONVERTED FilePresence Icense to resend IVerlights From Selected PAKs  From selected PAKs  CONVERTED CONVERTED FilePresence Icense to resend  FilePresence Icense to resend  FilePresence I | ISCO Software Central CISCO Tota & Resources Product License Registration Feedback Show Smart Account:  PAKs or Tokens Licenses Devices Transactions History  From a new PAKs Licenses Devices Transactions Licenses Add New PAKs/Token Smart Accounts Manage Paks Export to CSV Show Filter From a new PAKs Licenses Add New PAKs/Token Smart Accounts Converted 1 Converted 1 License Converted 1 License Converted |

#### 步骤 4:

在"获取演示和评估许可证"对话框中,在"选择产品"选项卡上,从"产品系列"列表中选择"安全产品",从"产品"列表中单击"Cisco Email/Web/Content Security虚拟演示许可证",然后选择您感兴趣的 许可证(您也可以选择按关键字搜索)。 在本文中,选择思科**邮件安全设备(ESA)虚拟设备45演示** 许可证。单击 **Next**。

| _                 |                                                                                                    |            |
|-------------------|----------------------------------------------------------------------------------------------------|------------|
|                   | Get Demo and Evaluation Licenses Want to Extend a Demo License? Guide Me >                                                                                                    |            |
| Tools & Resc      | 1. Select Product         2. Specify Target Device and Options         3. Review and Submit                                                                                                    | Settings   |
| Produ             | Search by Keyword                                                                                                    |            |
| Snow Smar         | Make a selection from this list of products.                                                                                                    | Guide Me S |
| PAKs or 1         | Product Family Product                                                                                                    | Oulde Me > |
| Get Licens<br>PAK | Cable Broadband Troubleshooter<br>Network Mgmt Products       Cisco Email Security Appliance (ESA) Virtual Appliance 45 Day Demo License         Security Products       Cisco Content Security Management Appliance (SMA) Virtual Appliance 45 Day Demo License         Unified Communications Products<br>Routers & Switches       Cisco Content Security Management Appliance (SMA) Virtual Appliance 45 Day Demo License         Wireless       Energy Management | table      |
|                   |                                                                                                    | 0          |
|                   | Cancel Next                                                                                                    |            |
| Family            | y. Cisco Unified Comm                                                                                                    | 0          |
|                   |                                                                                                    |            |

#### 步骤 5:

在"指**定目标设备和选项**"选项卡上,您需要选择许可证捆绑类型、评估期的长度、序列号(SN)或虚 拟设备标识符(取决于您是为物理设备还是虚拟设备生成许可证)。 如果设备是虚拟设备,则需要 在"SN/虚拟设备标识符"字段中**输入虚拟许可证**号(VLN)。要获取SN或虚拟设备标识符,请参阅<u>如何</u> 找到通用设备标识符(UDI)。单击下一步。。

**注意:**对于新的未经许可的虚拟设备,VLN尚不存在。但是,可以将"SN/虚**拟设备标识符"**字 段留空,在许可证生成完成时,系统将自动生成VLN。单击"下一**步"**后,系统将显示以下警告 消息:存在与您的ID关联的现有VLN。请注意,如果您选择生成新的VLN,现有功能将不会汇 总,您将只收到当前添加的功能。是否仍要继续生成新的VLN?单击 Yes。

|                                                               | ahah.                                                                                                    |       | 0                   |             |
|---------------------------------------------------------------|----------------------------------------------------------------------------------------------------|-------|---------------------|-------------|
|                                                               | Get Demo and Evaluation Licenses Help Me Find Device Information Guide Me >                                                                                                    |       |                     | <b>W</b> ĔŇ |
| Tools & Resc<br>Produ<br>Show Smar<br>PAKs or T<br>Get Licens | Cisco Content Security Management Appliance (SMA) Virtual Appliance 45 Day Demo License<br>SMA-EMGT-45D: Centralized Tracking, Centralized Quarantines, Centralized Reporting<br>SMA-WMGT-45D: Centralized Web Reporting, Centralized Web Policy and Config Management<br>During the 45-day evaluation period for the Cisco Content Security Management Appliances, SEs, Partners,<br>or End Customers can file a case with the Cisco PDI Help Desk to receive support. Virtual Appliance<br>evaluations are not supported by TAC, only by PDI Help Desk. SEs and Partners can open a case at<br>http://www.cisco.com/go/pdihelpdesk. End customers must email pdibn-customer@cisco.com with the<br>organization's name, the name of their product (Cisco Web Security or Email Security Virtual Appliance),<br>and a detailed description of the issue. | Se    | ttings<br>uide Me > |             |
|                                                               | Demo license for Cisco<br>Content Security<br>Management Appliance     On this page you can<br>request for Demo license<br>valid only for:     SN / Virtual Device<br>Identifier:                                                                                                    | lable | 0<br>0<br>0<br>2    |             |
|                                                               | POV Select an Existing VLNSelect an Existing VLN VLN License File: Cancel Previous Next                                                                                                    |       | 0<br>0<br>0         |             |
| Family                                                        | Cisco Unified Comm                                                                                                    |       | 0                   |             |

#### 步骤 6:

在"复**查并提交"**选项卡的"收件人和所有者信息"**部分,输入您需要向其发送许可证信息的收件人的电 子邮件地址和最终用户名。**在"许可**证请求**"部分,查看许可证详细信息。单击"Submit"。

|                        |                                                                                       | alualu.                                    |                                         |            |   |
|------------------------|---------------------------------------------------------------------------------------|--------------------------------------------|-----------------------------------------|------------|---|
|                        | Get Demo and Evaluation Licenses                                                      |                                            | Guide Me >                              | C          |   |
| Tools & Resc           | 1. Select Product 2. Specify Target Device a                                          | and Options 3. Review and Su               | ıbmit                                   | Settings   |   |
| Produ                  | Recipient and Owner Information                                                       | our Licance Kay will be amailed within th  | a hour to the enerified ampli ordracese |            |   |
| Show Smar<br>PAKs or 1 | * Send To:                                                                            | our cicense rrey will be entailed within a | Add                                     | Guide Me > |   |
| Get Licens-            | * End User:                                                                           | Edit                                       |                                         |            | _ |
| D PAK                  | License Request                                                                       |                                            |                                         | lable      |   |
|                        | Demo license for Cisco<br>Content Security<br>Management Appliance<br>SMA-EMGT-45D 45 | Host ID: Host ID:                          | NA                                      | 0          |   |
|                        | Smart Account SKU M                                                                   | lame                                       | Qty                                     | 0          |   |
|                        | ► SMA-E                                                                               | MGT-45D                                    | 1                                       | 2          |   |
|                        |                                                                                       |                                            |                                         | 0          |   |
|                        |                                                                                       |                                            |                                         | 0          |   |
|                        | By clicking Submit you indicate that you agree with the t                             | erms of the License Agreement              | Cancel Previous Submit                  | 0          |   |
| Family                 | Cisco Unified Comm                                                                    |                                            |                                         | 0          |   |

#### 步骤 7:

通过单击**获取**许可证 下载 如果**许可证请求状态** 对话框。您还应在提交**Cisco** Cisco UCS 2000**许可 证协议**。

警告:由于电子邮件是从do-not-reply@cisco.com发送的,请确保检查垃圾邮件文件夹。

|                       |                                                                                                    |          |     | Aus         | ^  |
|-----------------------|----------------------------------------------------------------------------------------------------|----------|-----|-------------|----|
|                       | Get Demo and Evaluation Licenses Guide Me>                                                                                                    |          |     | <b>H</b> EN |    |
| Tools & Resc<br>Produ | 1. Select Product 2. Specify Target Device and Options 3. Review and Submit                                                                                                    | Settings |     |             |    |
| Floud                 | Recipient and Owner Information                                                                                                    |          |     |             |    |
| Show Smar             | Enter multiple email addr? Small addresses.                                                                                                    |          | -   |             |    |
| PAKs or 1             | * Send To:                                                                                                    | Guide M  | c > |             |    |
| Get License           | * End User:                                                                                                    |          |     |             |    |
| 🗆 РАК                 | License Request an email within 1 hour, please open a Service Request using the serviced time to be a service and the service and the service | lable    |     |             |    |
|                       | Demo license for Cisco<br>Contact Us link. Check that Junk/Spam email folders allow email from 'do-not-<br>rent/widden.com'                                                                                                    | 0        |     |             |    |
|                       | Content Security Topped address of the Security Use this transaction Ito view status on the "Manage > Transactions History" Transaction Id: TEX                                                                                                    | 0        |     |             |    |
|                       | Smart Account         Please provide feedback Let Cisco know how to improve this experience.                                                                                                    | 0        |     |             |    |
|                       | <ul> <li>antisense anti-</li> </ul>                                                                                                    | 2        |     |             |    |
|                       | Close                                                                                                    | 0        |     |             |    |
|                       |                                                                                                    |          |     |             |    |
|                       |                                                                                                    |          |     |             |    |
|                       | By clicking Submit you indicate that you agree with the terms of the License Agreement Cancel Previous Submit                                                                                                    | 0        |     |             |    |
| Family                | y: Cisco Unified Comm                                                                                                    | 0        |     |             |    |
|                       |                                                                                                    |          |     |             | 1. |

### 故障排除

如果您在为SEG(IronPort)生成演示或评估许可证时遇到问题,请在支持案例管理器(SCM)<u>中创建案</u> <u>例</u>。

后续步骤

收到许可证密钥文件后,请参阅产品配置指南以了解许可证安装和指南。